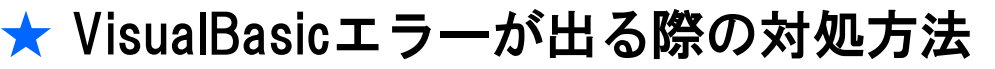

|   | ne visual basic for Applicat                                                        | 10115                                                         |                       |
|---|-------------------------------------------------------------------------------------|---------------------------------------------------------------|-----------------------|
| 1 | 非表示モジュール内でコンパイ<br>通常このエラーは、コードがこの<br>8BA4F8438BA4F7738BF4F<br>31387C4F41386B4F6138B | ル エラーが発生しました。<br>アプリケーションのパージョン、<br>3138A24F7A38B94F7538<br>D | ブラットフ<br>BA4F8838BE4F |
|   |                                                                                     |                                                               |                       |

Microsoft office 2024よりActiveXが標準で無効化されており、それが原因で各種作図ソフトにて エラーが発生しております。

お手数おかけいたしますが、以下の手順に従ってActiveXを有効にするしていただけますよう、 よろしくお願いいたします。

## ActiveXを有効にする

1 作図ソフトを開き左上のファイルの項目を選択します。

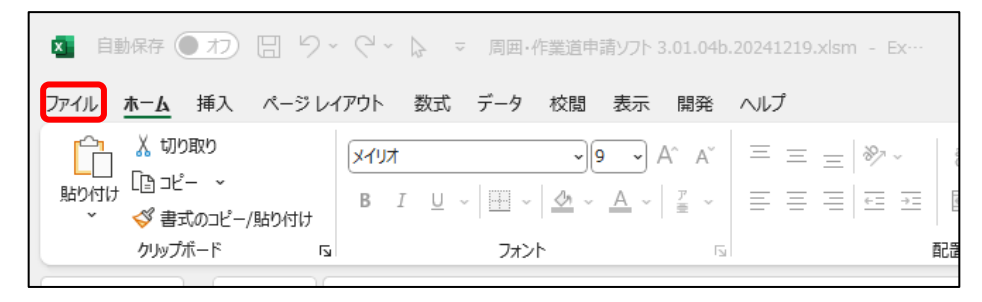

2 画面左下にあるオプションを開きます

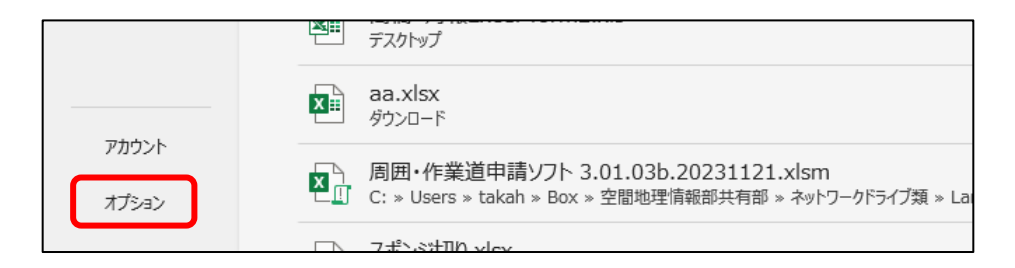

3 Excelオプションの左下にあるトラストセンターを開きます

| Г |                  |                                        |
|---|------------------|----------------------------------------|
| l | リボンのユーザー設定       | □ リボンを自動的に折りたたむ( <u>N</u> ) ①          |
| l |                  | 🗌 既定で Microsoft Search ボックスを折りたたむ(E) 🛈 |
| l | クイック アクセス ツール ハー | ヒントのスタイル(凡): ヒントに機能の説明を表示する 、          |
| l | アドイン             | 新しいブックの作成時                             |
| l | トラスト センター        |                                        |
| L |                  | 次を既定フォントとして使用(N): 本文のフォント ~            |

4 トラストセンター画面右にあるトラストセンターの設定を開きます

| Excel のオプション     |                                                                                      | ?      | $\times$ |
|------------------|--------------------------------------------------------------------------------------|--------|----------|
| 全般<br>数式         | 🤍 ドキュメントを安全に守り、コンピューターを正常で安全な状態に保ちます。                                                |        |          |
| データ              | セキュリティと詳綱情報                                                                          |        |          |
| 文章校正             | Office.com にアクセスして、プライバシー保護とセキュリティに関する詳細をご確認ください。                                    |        |          |
| 保存               | Microsoft トラスト センター                                                                  |        |          |
| 言語               |                                                                                      |        |          |
| アクセシビリティ         | MICROSOFT EXCEL FOAF 229-                                                            |        | _        |
| 詳細設定             | トラスト センターではセキュリティとプライバシーに関する設定を行います。この設定により、コンピューターを保護することができます。この設定は空軍」ないことをお勧めします。 | )設定(工) | ]        |
| リボンのユーザー設定       |                                                                                      |        |          |
| クイック アクセス ツール バー |                                                                                      |        |          |
| アドイン             |                                                                                      |        |          |
| トラスト センター        |                                                                                      |        |          |
|                  |                                                                                      |        |          |

## 5 ActiveXの設定を開きます

| トラスト センター     |                    |                                       | ? >        |
|---------------|--------------------|---------------------------------------|------------|
| 信頼できる発行元      | 信頼できる発行元           |                                       |            |
| 信頼できる場所       | · 探行牛              | 28/F                                  | 有効期限       |
| 信頼済みドキュメント    | STMicroelectronics | VeriSign Class 3 Code Signing 2010 CA | 2016/02/20 |
| 信頼できるアドインガタロク | Michael Oborne     | Michael Oborne                        | 2040/01/01 |
| ActiveX の設定   | Arduino LLC        | GlobalSign CodeSigning CA - G2        | 2017/01/19 |
| マクロの設定        |                    |                                       |            |
| 保護ビュー         |                    |                                       |            |

6 ActiveXの設定を赤枠の設定に変更します。

| トラスト センター                                                                                                    | ? ×                                                                                               |
|----------------------------------------------------------------------------------------------------|---------------------------------------------------------------------------------------------------|
| トラスト センター<br>信頼できる発行元<br>信頼できる場所<br>信頼済みドキュメント<br>信頼済みドキュメント<br>信頼済みドキュメント<br>信頼できるアドイン カタログ<br>アドイン<br>ActiveX の設定<br>マクロの設定<br>保護ビュー<br>メッセージ パー<br>外部コンテンツ<br>ファイル制限機能の設定<br>プライパシー オプション | <ul> <li>? ×</li> <li> <b>すべての Office アブリケーションに適用する ActiveX の設定</b> <ul> <li></li></ul></li></ul> |
| プライル 利用を機能の 反正<br>プライバシー オプション<br>フォームペースのサインイン                                                                                                    |                                                                                                   |
|                                                                                                    | <u> </u>                                                                                          |

7 右下の「OK」を押し設定を変更します